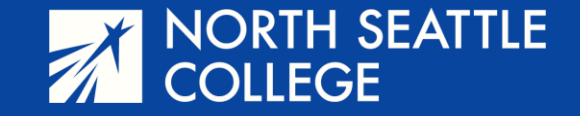

# Step by Step Guide

Viewing Your Grade Viewing Unofficial Transcripts

January 10, 2024

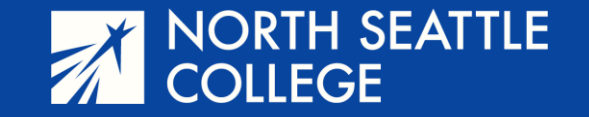

#### Step 1

Go to the North Seattle College website at northseattle.edu. Click on Students at the top of the page.

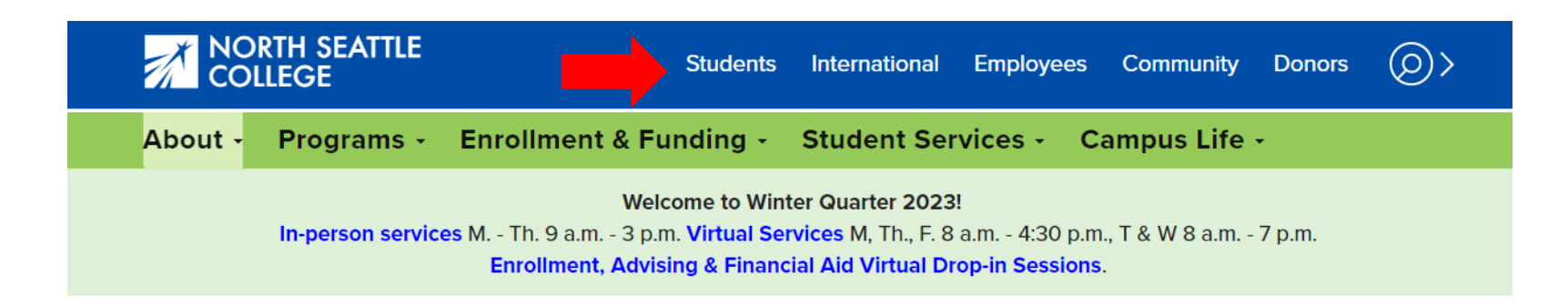

## Step 2

Click on the ctcLink icon.

# **Students**

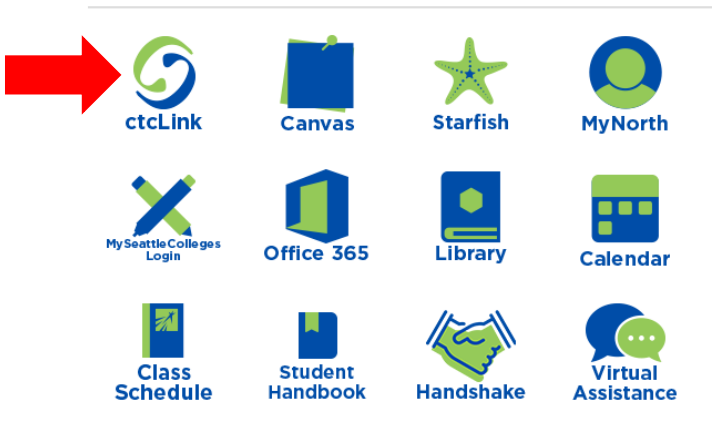

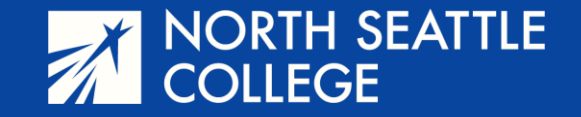

#### Step 3 & 4

Enter your 9-digit ctcLink account number and password.

Then click on Student Homepage.

ctcLink ID

Password

.....

Reset Password Unlock Account

Help

100000000

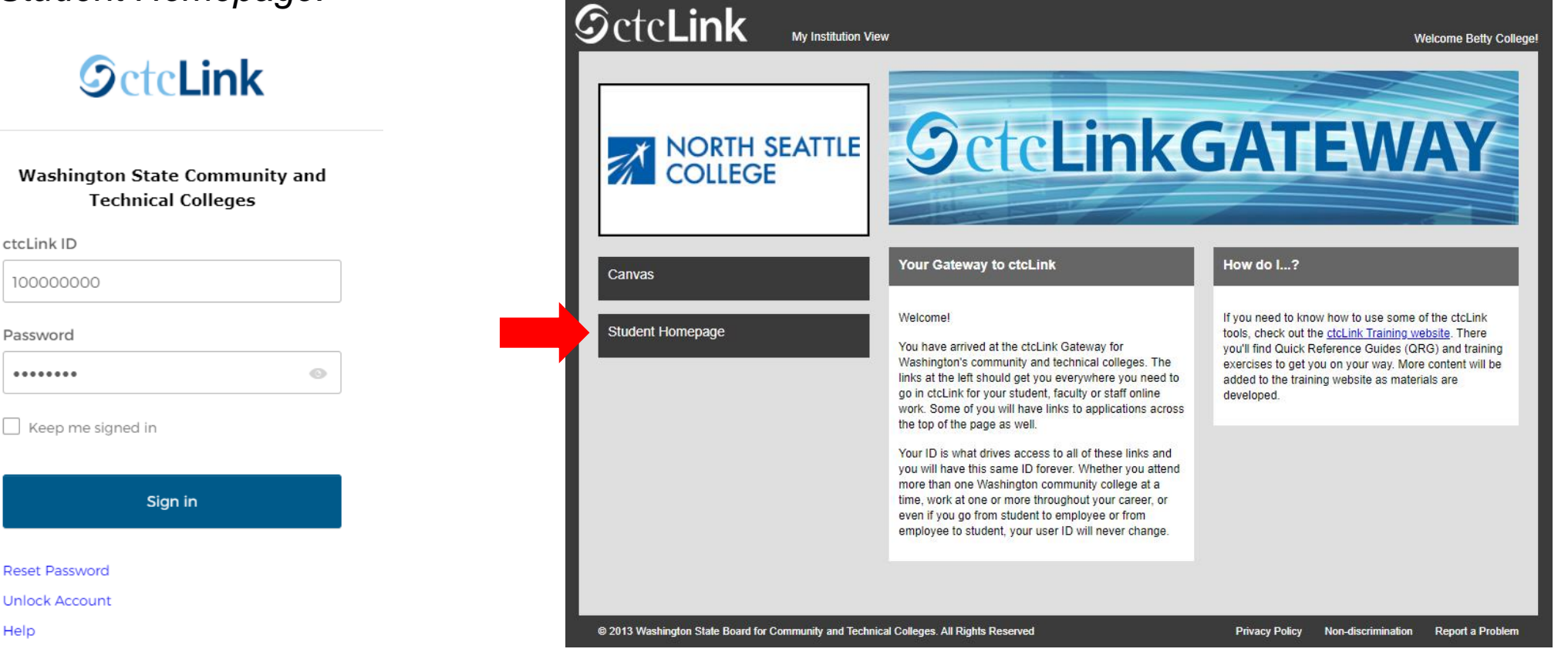

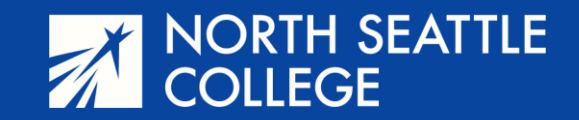

### **Step 5** – On this screen, click on *Academic Records*

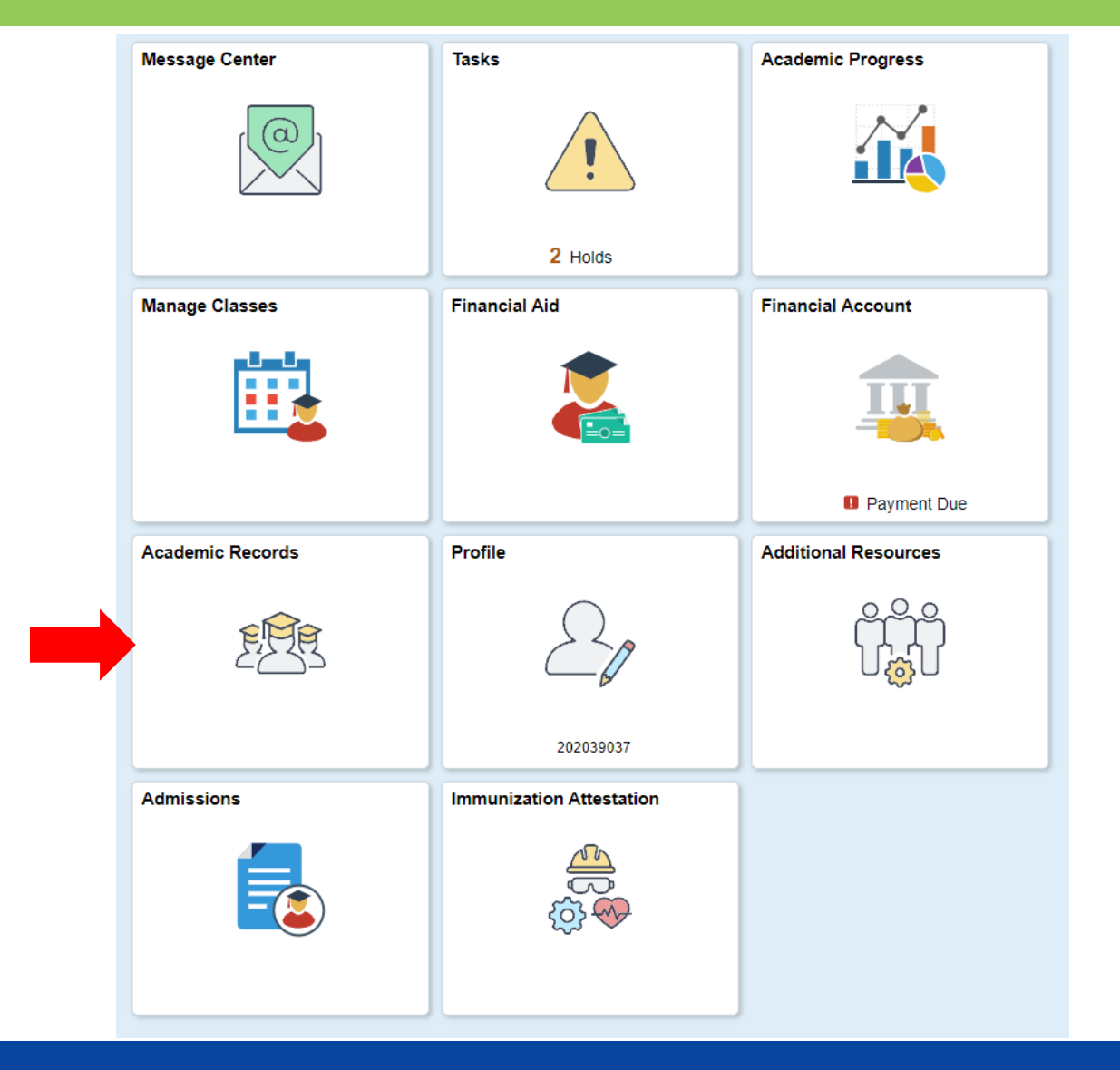

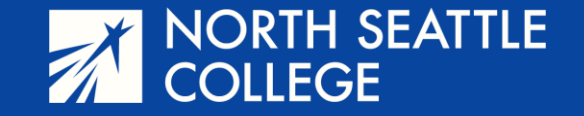

# Step 6

Your class and grade should already be showing in the Course History (grades are shown in a decimal after the term). If you have taken multiple classes and want to see them listed by quarter, you can click on the *View Grades* button on the left side of the page. To view an unofficial transcript, click on *View Unofficial Transcript* 

| C ctcLink Student Homepage    |                  | Course History         |             |      |
|-------------------------------|------------------|------------------------|-------------|------|
| E Course History              | Course History   |                        |             |      |
| F View Grades                 | Ţ                |                        |             |      |
| View Unofficial Transcript    | Class $\Diamond$ | Description $\Diamond$ | Term 🛇      | Grad |
| 💫 View Transfer Credit Report | ENGL& 111        | Intro to Literature    | WINTER 2024 |      |
| Evaluate Transfer Credit      | SPAN& 121        | Spanish I              | FALL 2023   | 2.5  |
| View My Milestones            | MATH& 151        | Calculus I             | FALL 2022   | 2.0  |
| R My Program                  | HUM 105          | Intercultural Comm     | SUMMER 2021 | 4.0  |

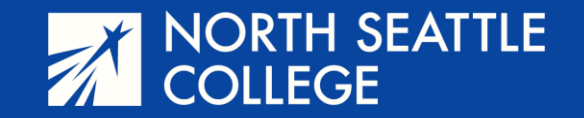

**Step 7** – Click on the *Submit* button on the right side of the page.

| w Report           | View All Requested Reports |  |     |
|--------------------|----------------------------|--|-----|
|                    |                            |  |     |
| New Request        |                            |  | Sub |
| ort Type           |                            |  |     |
| official Transcrip | t 🗸                        |  |     |
| rmation Ear Stu    | udonte.                    |  |     |
| rmation For Stu    | idents                     |  |     |
|                    |                            |  |     |

To view reports, your device should allow popups and have a PDF viewer.

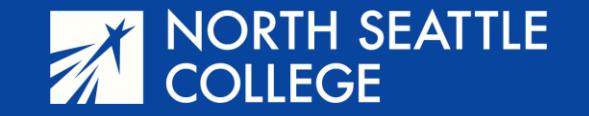

**Step 8** – Click the box next to the date you made your request and click on *View Report*. This will open a .pdf document of your unofficial transcript. A transcript is generated as a .pdf that you can download and print.

| View Repo                     | View All Requested Reports |                  |                       |  |  |  |  |  |
|-------------------------------|----------------------------|------------------|-----------------------|--|--|--|--|--|
| Previous Requests View Report |                            |                  |                       |  |  |  |  |  |
|                               | Request Date 🛇             | Request Number 🛇 | Description ≎         |  |  |  |  |  |
|                               | 01/10/2024                 | 3101781          | Unofficial Transcript |  |  |  |  |  |
|                               | 01/10/2024                 | 3101629          | Unofficial Transcript |  |  |  |  |  |
|                               | 11/04/2022                 | 2017522          | Unofficial Transcript |  |  |  |  |  |
|                               | 08/16/2022                 | 1838118          | Unofficial Transcript |  |  |  |  |  |
|                               | 07/27/2021                 | 1120193          | Unofficial Transcript |  |  |  |  |  |
|                               | 04/05/2021                 | 976158           | Unofficial Transcript |  |  |  |  |  |
|                               |                            |                  |                       |  |  |  |  |  |